# **Performing SLP Synchronizations**

# Contents

For External Customer / Partner Use Only: These instructions are provided to help customers / partners perform the following action themselves to resolve the issue. If the customer / partner runs into issues following the instructions. please have them open with licensing a case support (https://www.cisco.com/go/scm) to help resolve. Please DO NOT perform these actions yourself if you are an internal Cisco resource outside of the Licensing Support team.

# Q: How do you set the SLP synchronization?

A: SLP sync options are in the Licensing Workspace. You can choose a network or manual synchronization.

# • Network Synchronization:

Step 1: Open SSM On-Prem.

**Step 2:** Navigate to **Licensing Workspace > Smart Licensing > Reports > Usage Schedules.** 

Step 3: Trigger an immediate SLP sync or set a regular time interval.

- To trigger an immediate SLP sync, click Synchronize now with Cisco.
- To schedule the SLP sync for a regular time interval:
  - a. Set the **Days** (frequency).
  - b. Set the **Time of Day** (hour and minutes).
  - c. Click Save.
- Manual Synchronization:

Step 1: Open SSM On-Prem.

**Step 2:** Navigate to **Licensing Workspace** > **Smart Licensing** > **Inventory** > **SL Using Policy** > **Export/Import All** > **Export Usage to Cisco.** 

**Step 3:** Download the file.

Step 4: Access CSSM Cloud from https://software.cisco.com/

Step 5: Select the correct Smart Account > Manage Licenses > Reports > Usage Data Files > Upload Usage Data then upload the usage file you downloaded from the SSM On-Prem application. CSSM Cloud will process the file and prompt you with a response file to download.

### Step 6: Download the response file from CSSM Cloud.

Step 7: Access your SSM On-Prem application using https://<ip-address of SSM On-Prem>.

**Step 8:** Navigate to **Licensing Workspace > Smart Licensing > Inventory > SL Using Policy > Export/Import All > Import from Cisco** then upload the response file that you downloaded from CSSM Cloud.

#### Q: How do we know the SLP sync is completed?

A: Navigating to Licensing Workspace > Smart Licensing > Inventory > SL Using Policy displays a table with an Alerts column. The Alerts column gives information about the SLP sync status between devices, SSM On-Prem, and CSSM Cloud. Please note here, in this table, the Last Contact timestamp is the last communication between the device and the SSM On-Prem application.

#### **Troubleshooting:**

If you experience an issue with this process, that you cannot address, please open a Licensing case at <u>Support Case Manager (SCM)</u> using Software Licensing option.

For feedback on the content of this document, please submit here .